## **EBSCO** Tutorial

### Usare la App di Dynamic Health<sup>™</sup>

connect.ebsco.com

| ≡  | <b>Dynamic</b> Health <sup>™</sup> |       |
|----|------------------------------------|-------|
| Qs | Search Dynamic Health              | ⊗     |
| F  | My Topics and Recently Viewed      | >     |
|    | Nursing Skills                     | >     |
| Ċ  | Allied Health Skills               | >     |
|    | Transcultural Care Skills          | >     |
| 88 | Patient Instruction Skills         | >     |
|    | Your Workplace Skills              | >     |
|    | Claim CE Credit                    | 0.0 > |
|    |                                    |       |

Portate *Dynamic Health* con voi ovunque andiate su tablet o su smartphone. È semplice e veloce accedere ad importanti informazioni sulle competenze di cui avete bisogno attraverso il vostro iPhone, iPad o il vostro dispositivo Android.

| Search                                                   |                                                                                                    |                                                                                                    |                                       |                                                                                                    |                                                                                                    |                  |   |       |
|----------------------------------------------------------|----------------------------------------------------------------------------------------------------|----------------------------------------------------------------------------------------------------|---------------------------------------|----------------------------------------------------------------------------------------------------|----------------------------------------------------------------------------------------------------|------------------|---|-------|
| <b>Dynamic</b><br>Health <sup>™</sup>                    | Dynamic H<br>EBSCO Publish<br>CET                                                                                                    | lealth<br>ing<br>7 17+<br>Age                                                                                                |                                       |                                                                                                    |                                                                                                    |                  |   |       |
| What's New                                               |                                                                                                    | Google Play                                                                                                    | Search                                |                                                                                                    |                                                                                                    | ٩                |   | EBSCO |
| Platform updates.                                        |                                                                                                    | 🚔 Apps                                                                                                    | Categories 🗸 🛛 Home                   | Top Charts New Releases                                                                                                    |                                                                                                    |                  | Ø | \$    |
| DynamicHealth"                                           | Contrast and  Contrast and  Contras                                                                                                    | My apps<br>Shop<br>Games<br>Family<br>Editors' Choice                                                                        | <b>Dynamic</b><br>Health <sup>™</sup> | Dynamic Hea<br>EBSCO Information Services<br>Everyone<br>You don't have any devices.                                                                                                    | Ith<br>Medical                                                                                                    | Vishlist Install |   |       |
| Normagnini     Statistical table     Normalization table | Between set of the set of the | Account<br>Payment methods<br>My subscriptions<br>Redeem<br>Buy gift card<br>My wishlist<br>My Play activity<br>Parent Guide |                                       | Interventions Interventions Interve | Arterial Catheter Insertion Arterial Catheter Insertion Arterial Catheter Insertion Dynamic/Least Arterial Catheter Insertion Dynamic/Least Arterial Catheter Insertion Arterial Catheter Insertion Dynamic/Least Arterial Catheter Insertion Arterial Catheter Insertion Arterial Catheter Insertion Arterial Catheter Insertion Dynamic/Least Arterial Catheter Insertion Dynamic/Least Arterial Catheter Insertion Dynamic/Least Arterial Catheter Insertion Dynamic/Least Arterial Catheter Insertion Dynamic/Least Arterial Catheter Insertion Dynamic/Least Arterial Catheter Insertion Dynamic/Least Arterial Catheter Insertion Dynamic/Least Arterial Catheter Insertion Arterial Catheter Insertion Arterial Catheter Insertion Dynamic/Least Arterial Catheter Insertion Dynamic/Least Arterial Catheter Insertion Arterial Catheter Insertion Arterial Catheter Insertion Arterial Catheter Insertion Arterial Catheter Insertien Arterial Catheter Insertien Arterial Catheter Insertien Arterial Catheter Insertien Arterial Catheter Insertien Arterial Catheter Insertien Arterial Catheter Insertien Arterial Catheter Insertien Arterial Catheter Insertien Arterial Catheter Insertien Arterial Catheter Insertien Arter | Intel            |   |       |
|                                                          |                                                                                                    |                                                                                                    |                                       | in the mother while tacimating delivery of a healthy infant                                                                                                    | ¶*<br>⊲ o                                                                                                    |                  |   |       |

La App di *Dynamic Health* può essere scaricata gratuitamente dal iTunes App store per gli iPhone/iPad o da Google Play per i dispositivi Android.

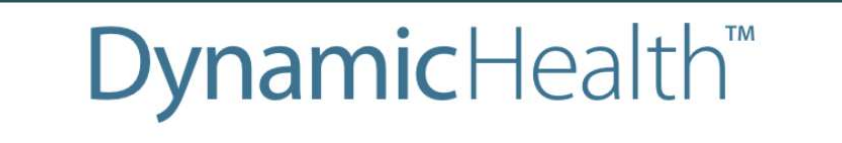

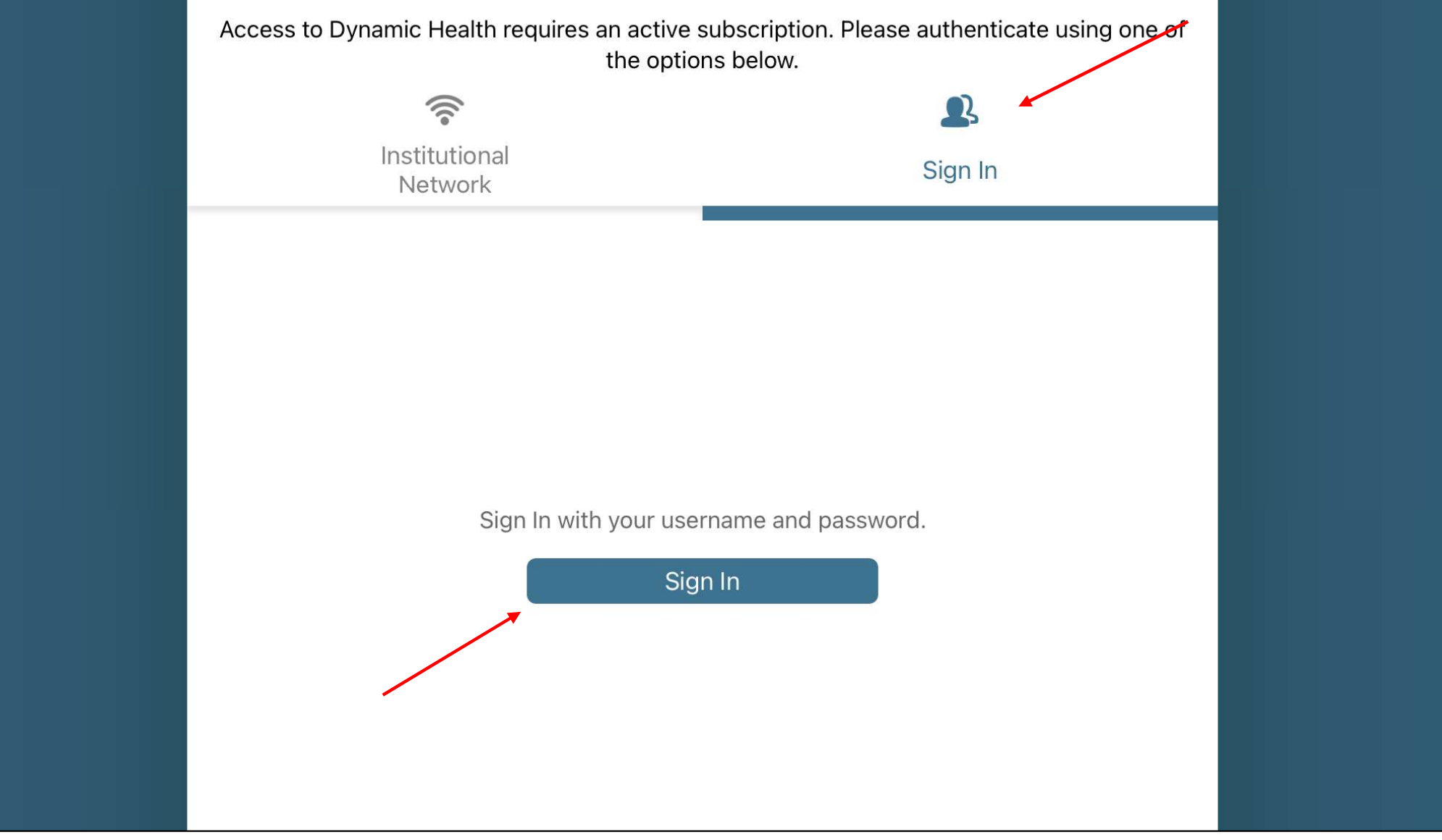

Se avete una username e una password per accedere a *Dynamic Health*, potete autenticare la App usando queste credenziali. Premete sulla sezione **Sign In** e poi sul bottone **Sign In**.

|        |        | <b>Dynamic</b> Hoalth                                                                                                    |      |           |
|--------|--------|----------------------------------------------------------------------------------------------------|------|-----------|
| Access | Cancel | login.ebsco.zone                                                                                                    | S AA | a one of  |
| Access |        | EBSCO Health<br>DynamicHealth <sup>™</sup>                                                                                                    |      | -g one of |
|        |        | Sign In                                                                                                    |      |           |
|        |        | Username                                                                                                    |      |           |
|        |        | Demonstration                                                                                                    |      |           |
|        |        | Password                                                                                                    |      |           |
|        |        | Forgot Password?                                                                                                    |      |           |
|        |        | SIGN IN                                                                                                    |      |           |
|        |        | Weight the second second secon |      |           |
|        | <      | >                                                                                                    | Û    |           |

Cliccate su **Continue** e poi inserite la vostra username e la vostra password. Poi premete sul bottone **Sign In.** 

Access to Dynamic Health requires an active subscription. Please authenticate using one of the options below.

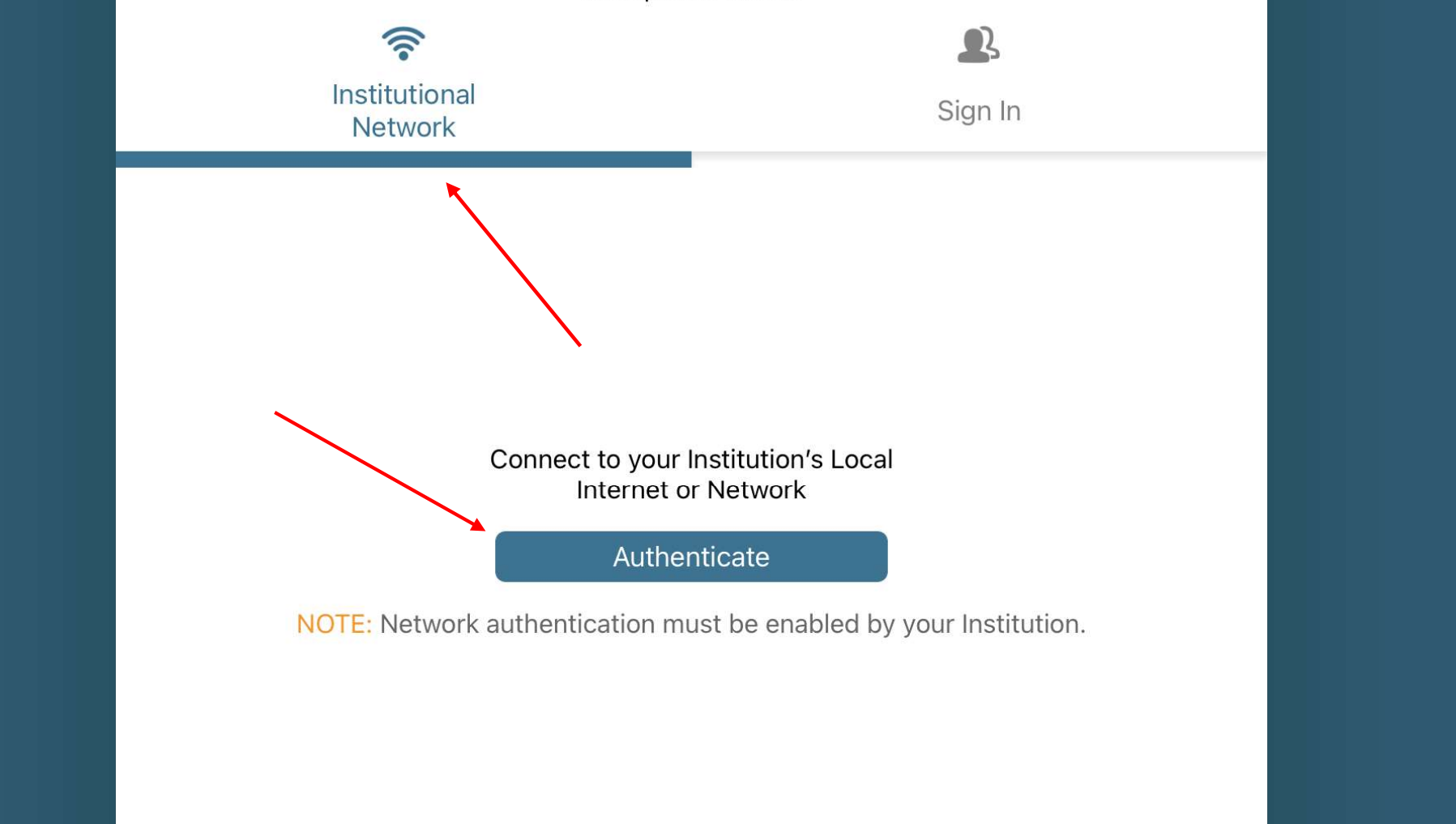

Se siete collegati alla rete interna alla vostra istituzione o alla rete internet locale via Wi-Fi, andate ad **Institutional Network** e poi premete su **Authenticate** per accedere alla App. Notate che questo tipo di autenticazione deve essere prima abilitato dalla vostra istituzione.

#### Choose an installation option

You can change this in user settings at any time.

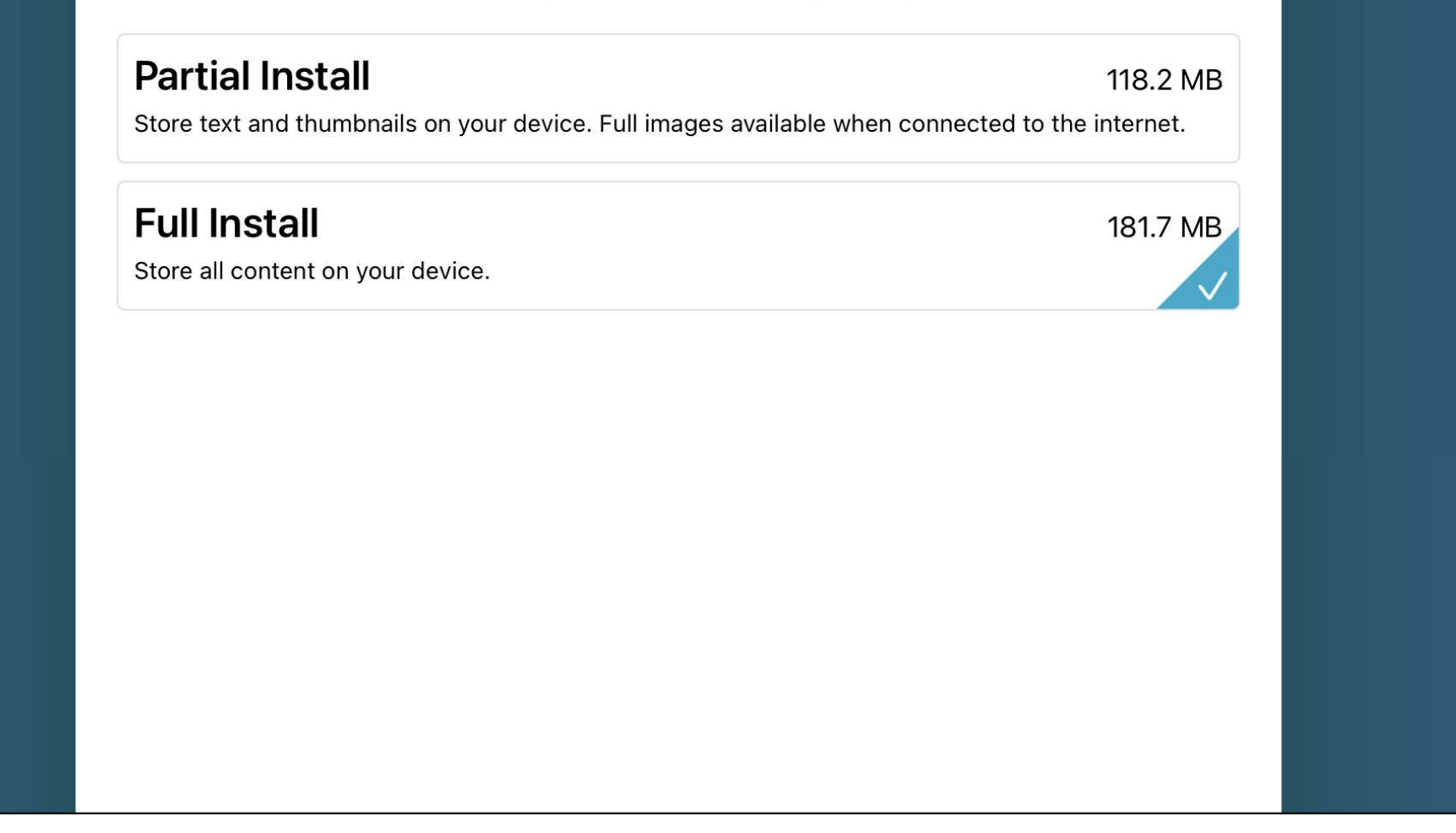

Scegliete un'opzione per l'installazione e cliccate su **Continue**. Se sceglierete Partial install, tutte le immagini apparirarnno attraverso la App su richiesta, quando il vostro dispositivo sarà connesso ad internet.

Si raccomanda di connettere il dispositivo al wi-fi e di metterlo in carica durante l'installazione.

| ≡   | <b>Dynamic</b> Health <sup>™</sup> |           |
|-----|------------------------------------|-----------|
| Q s | Search Dynamic Health              | $\otimes$ |
|     | My Topics and Recently Viewed      | >         |
|     | Nursing Skills                     | >         |
| Ċ   | Allied Health Skills               | >         |
|     | Transcultural Care Skills          | >         |
| 88  | Patient Instruction Skills         | >         |
|     | Your Workplace Skills              | >         |
|     | Claim CE Credit                    | 0.0 >     |
|     |                                    |           |

Dalla homepage della App potete sfogliare le competenze per infermieristica, professioni sanitarie, aspetti transculturali o educazione al paziente. Se la vostra istituzione ha aggiunto delle competenze personalizzate, visualizzerete anche l'opzione **Your Workplace Skills**.

| <b>≡</b> Dyna                 | nicHealth™ |
|-------------------------------|------------|
| Q Search Dynamic Health       | 8          |
| My Topics and Recently Viewed | >          |
| 説 Skills                      | >          |
| 🔆 Diseases & Conditions       | >          |
| Signs & Symptoms              | >          |
| Tests & Labs                  | ×          |
| Care Interventions            | >          |
| S Drug Guide                  | >          |
| Claim CE Credit               | 0.0 >      |

Se la vostra istituzione è abbonata a *Dynamic Health CDS* + *Skills*, avrete anche la possibilità di navigare per Diseases & Conditions, Signs & Symptoms, Tests & Labs e Interventions oltre all'area Drug Guide. Le categorie delle competenze possono essere visualizzate cliccando su **Skills**.

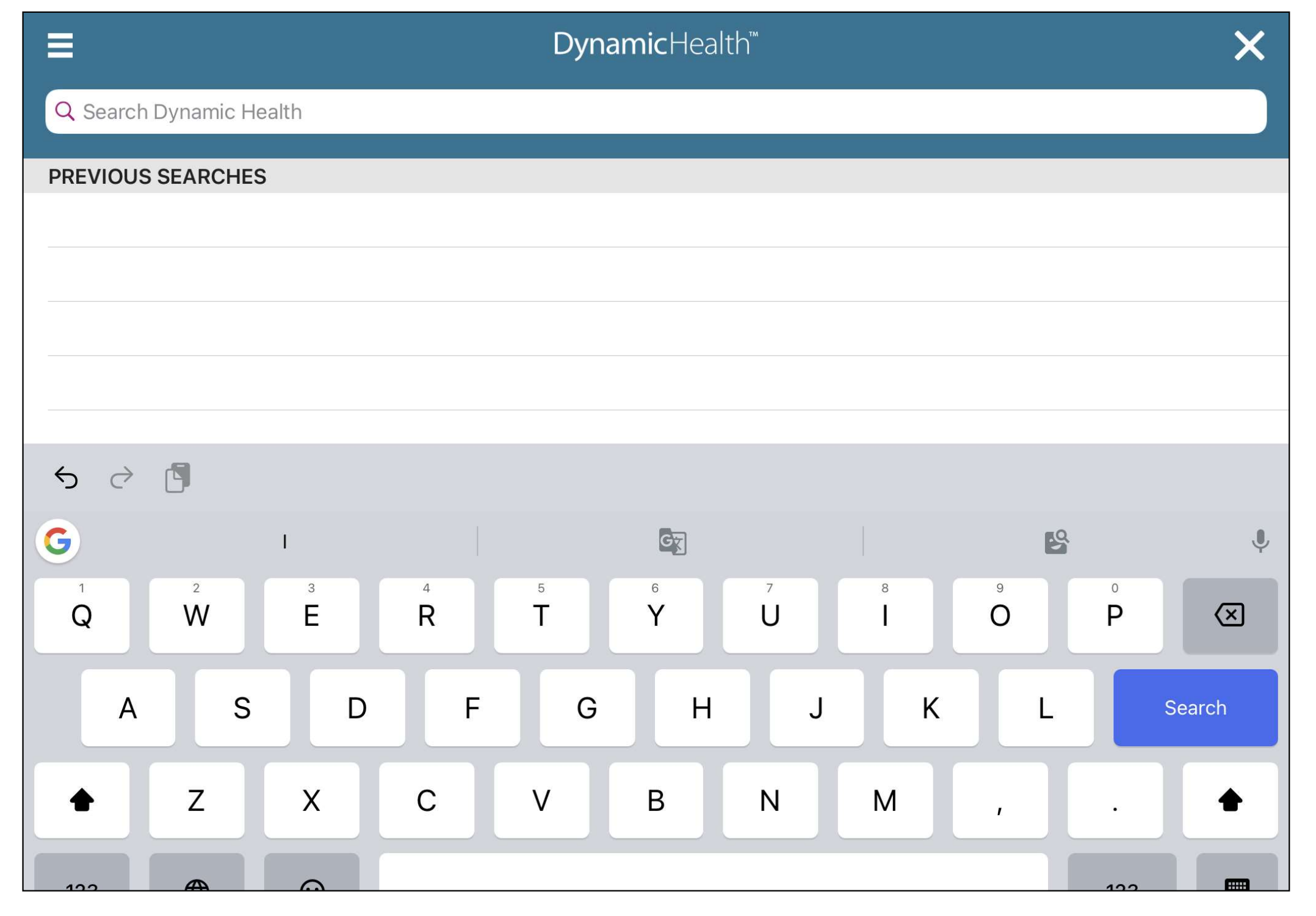

Per cercare nella App, premete sul **riquadro di ricerca** dalla homepage e apparirà una tastiera sullo schermo.

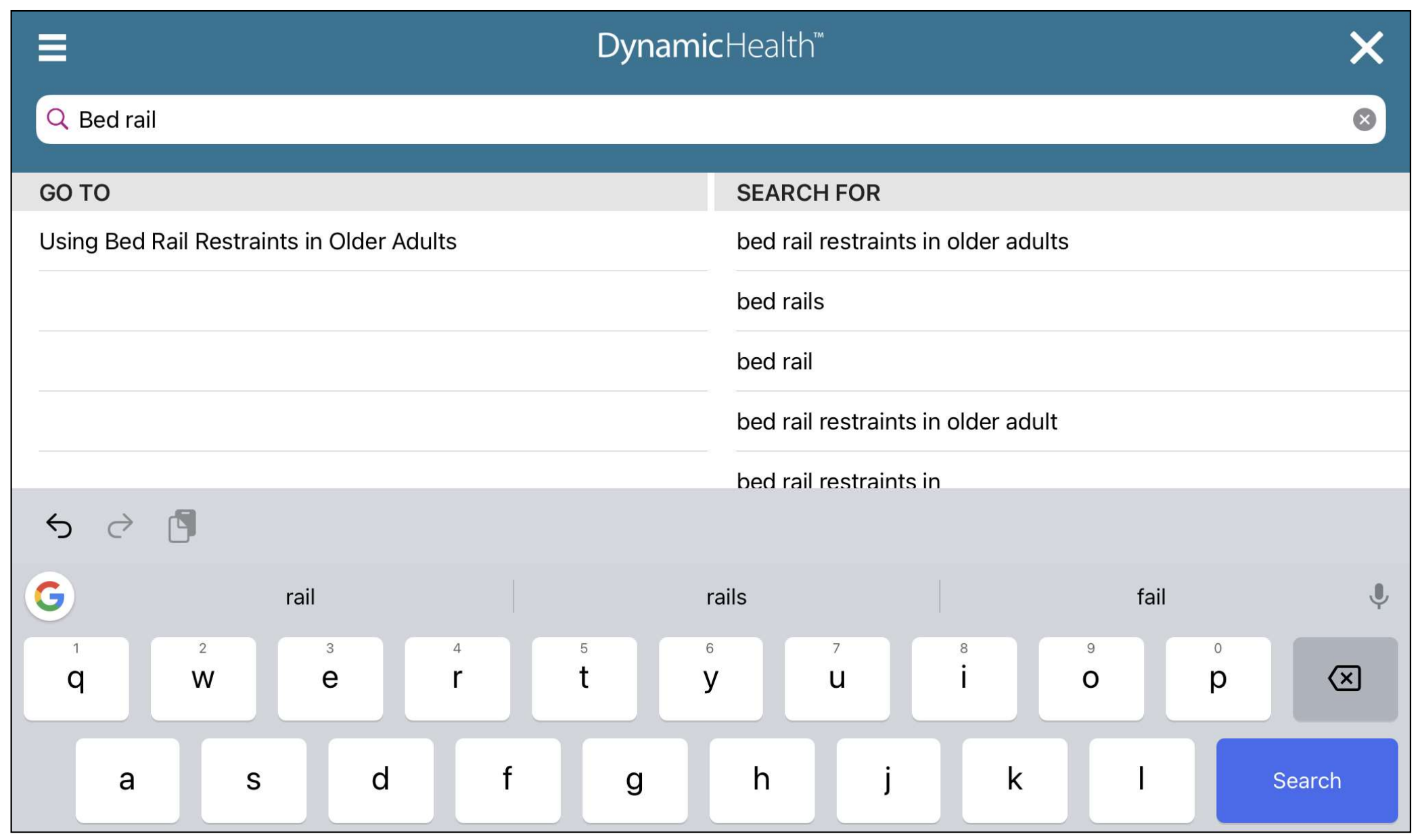

Cominciate inserendo i vostri termini nel **Search box**. Non appena inizierete a digitare appariranno sullo schermo degli argomenti corrispondenti alle parole inserite.

Selezionate un argomento dalla sezione **Go To** per accedervi direttamente, o scegliete un termine da **Search For** per vedere una lista di risultati.

Potete anche premere il bottone Search dalla tastiera del vostro dispositivo per vedere una lista di risultati.

| <b>〈</b> bed rails                                                          | Ē |
|-----------------------------------------------------------------------------|---|
| NURSING SKILL<br>Using Bed Rail Restraints in Older Adults                  |   |
| NURSING SKILL<br>Moving Patients Up in Bed                                  |   |
| NURSING SKILL<br>Making an Unoccupied Bed                                   |   |
| NURSING SKILL<br>Making an Occupied Bed                                     |   |
| NURSING SKILL<br>Making a Surgical Bed                                      |   |
| NURSING SKILL<br>Repositioning a Bariatric Patient in Bed                   |   |
| NURSING SKILL<br>Giving an Adult Bed Bath                                   | 6 |
| NURSING SKILL<br>Transferring Patients to and from the Operating Room Table |   |
| NURSING SKILL<br>Preparing Hospital Beds for Children and Adolescents       |   |
| NURSING SKILL<br>Managing Seizures in the Psychiatric Patient               |   |

Cliccate su un argomento di *Dynamic Health* per vederne il contenuto. Potete andare direttamente ad un'area di un argomento cliccando sull'icona dell'indice e selezionando una sezione d'interesse.

| < D                                                                                                    | <b>ynamic</b> Health <sup>™</sup>                                                                                    | Q                                                                 |
|----------------------------------------------------------------------------------------------------|----------------------------------------------------------------------------------------------------|-------------------------------------------------------------------|
| Using Bed Rail Restraints in Older Adults                                                                                                    |                                                                                                    | Topic Feedback                                                    |
| Purpose                                                                                                    |                                                                                                    |                                                                   |
| Using Bed Rail Restraints In Older Adults                                                                                                    |                                                                                                    | Follow Topic                                                      |
| CONTENT CHECKLIST VIDEOS IMAGES ABOUT                                                                                                    |                                                                                                    | Find in Page                                                      |
| Purpose                                                                                                    |                                                                                                    | Share                                                             |
| Raising all bed rails (2 full bed rails or 4 side rails) is conside<br>bed or reduces the patient's ability to move his or her arms<br>falls and subsequent injury, and to prevent the patient fror | ered a physical restraint if it prevents, legs, body, or head freely. The use<br>n getting out of bed when medically | e of bed rails is intended to reduce risk for<br>contraindicated. |
| Red Flags                                                                                                    |                                                                                                    |                                                                   |
| Bed rails are associated with an increased risk for falls.                                                                                                    | and mortality                                                                                                    |                                                                   |
| Use of bed rails is risky , especially if the patient is elder                                                                                                    | rly or disoriented <sup>1</sup>                                                                                      |                                                                   |
| Bed rail restraints can only be used under the orders or                                                                                                    | f a treating clinician and according $t^i$                                                                           | o unit or healthcare facility protocol <sup>2</sup>               |
| 1:1 staffing can be necessary even during restraint use                                                                                                    | depending on the patient's conditio                                                                                  | on and mental status <sup>2</sup>                                 |
| Procedure                                                                                                    |                                                                                                    |                                                                   |
| SUPPLIES                                                                                                    |                                                                                                    |                                                                   |
| PRE-PROCEDURE STEPS                                                                                                    |                                                                                                    |                                                                   |

Avete diverse opzioni disponibili dalle guide dedicate ad una competenza in *Dynamic Health*. Premete sull'icona **Table of Contents** per andare dierettamente ad una sezione. Usate le sezoni per vedere la guida, la lista, i video, le immagini o la sezione About della competenza.

Oppure premete sul collegamento del menu per vedete le seguenti opzonii:

- Follow Topic per aggiungerlo agli argomenti che seguite.
- Find in Page per cercare un termine specfico dentro il testo dell'argomento
- Share per condividere un argomento attraverso le applicazioni del vostro dispositivo

|     | <b>Dynamic</b> Health <sup>™</sup> |           |
|-----|------------------------------------|-----------|
| Q s | Search Dynamic Health              | $\otimes$ |
|     | My Topics and Recently Viewed      | >         |
| 3   | Nursing Skills                     | >         |
| Ġ   | Allied Health Skills               | >         |
|     | Transcultural Care Skills          | >         |
| 8   | Patient Instruction Skills         | >         |
|     | Your Workplace Skills              | >         |
|     | Claim CE Credit                    | 0.0 >     |
|     |                                    |           |

Dalla homepage premete **My Topics and Recently Viewed** per vedere gli argomenti seguiti e quelli recentemente visitati.

| < N                                                          | ly Topics Q     |
|--------------------------------------------------------------|-----------------|
| Followed                                                     | Recently Viewed |
| Using Bed Rail Restraints in Older Adults                    |                 |
| Atrial Fibrillation                                          |                 |
| Utilizing a Bariatric Bed                                    |                 |
| Holter Monitoring, Adult                                     |                 |
| Assessing Peripheral Pulse by Doppler Ultrasound             |                 |
| Cardiac Fetal Monitoring                                     |                 |
| Performing Tuberculin Skin Testing                           |                 |
| Providing Static Standing Balance Training                   |                 |
| Falls Risk Assessment                                        |                 |
| Educating About Preventing Antibiotic Overuse                |                 |
| Caring for Patients of Asian American Heritage With Mental H | ealth Disorders |
| Caring for a PICC                                            |                 |
| Changing a PICC Dressing in Adults                           |                 |
| Neccessia Taka Ocelusian Menerata Sort A-                    | Z Sort by Date  |

I vostri argomenti **seguiti** vengono mostrati automaticamente. Andate a **Recently Viewed** per vedere una lista di argomenti visitati di recente tramite la App. Sarà sufficente cliccare sul titolo per tornare ad un argomento.

| ABOUT                              | >      |
|------------------------------------|--------|
| UPDATE                             |        |
| LOCATION<br>Demonstration Customer | >      |
|                                    | >      |
| FEEDBACK                           | >      |
| HELP                               |        |
| SETTINGS                           | .0 > > |
|                                    |        |
| LOGOUT                             |        |
|                                    |        |

Cliccate sull'icona **Menu** in cima allo schermo e poi su **Settings** per aprire l'area delle impostazioni.

| <               | Settings | Close |
|-----------------|----------|-------|
| SETTINGS        |          |       |
| Topic Text Size |          | >     |
| Storage Options |          | >     |
|                 |          |       |
|                 |          |       |
|                 |          |       |
|                 |          |       |
|                 |          |       |
|                 |          |       |
|                 |          |       |
|                 |          |       |
|                 |          |       |
|                 |          |       |
|                 |          |       |

Dal menu potete modificare la **dimensione del contenuto** nella App e aggiornare le opzioni di **memoria** del contenuto della App.

| ABOUT                  | >     |
|------------------------|-------|
| UPDATE                 |       |
| LOCATION               | >     |
| Demonstration Customer |       |
|                        | >     |
| FEEDBACK               | >     |
| HELP                   |       |
| SETTINGS               | .0) > |
|                        |       |
| LOGOUT                 |       |
|                        |       |

Premete sull'icona del **Menu** in alto sullo schermo per accedere alle istruzioni di supporto sulla App di *Dynamic Health*.

X

# **EBSCO** Connect

Per ulteriori informazioni visitate il sito di assistenza EBSCO Connect

https://connect.ebsco.com